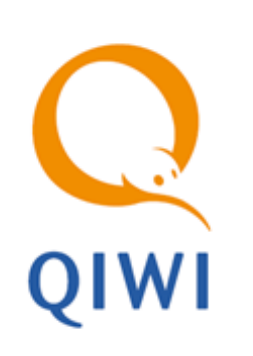

# РЕШЕНИЕ ПРОБЛЕМ вер. 5.0.1

РУКОВОДСТВО ПОЛЬЗОВАТЕЛЯ вер. 1.3

MOCKBA 8-495-783-5959 РОССИЯ 8-800-200-0059 ФАКС 8-495-926-4619 WEB WWW.QIWI.RU

# СОДЕРЖАНИЕ

| 1.   | ВВЕДЕН                           | ИЕ                                               | 3    |  |
|------|----------------------------------|--------------------------------------------------|------|--|
| 2.   | ПРОСМОТР ЛОГА И СПИСКА ПРОЦЕССОВ |                                                  |      |  |
|      | 2.1.                             | ПРОСМОТР ЛОГ-ФАЙЛА ЧЕРЕЗ СЕРВИСНОЕ МЕНЮ          | 4    |  |
|      | 2.2.                             | Получение лог-файла на e-mail                    | 5    |  |
|      | 2.3.                             | Получение списка процессов на е-маі.             | 6    |  |
|      | 2.4.                             | ПРОСМОТР ЛОГ-ФАЙЛА НА ТЕРМИНАЛЕ                  | 7    |  |
| 3.   | ВОЗМОЖНЫЕ ПРОБЛЕМЫ И ИХ РЕШЕНИЕ  |                                                  | 8    |  |
|      | 3.1.                             | Надпись «Извините, автомат временно не работает» | 8    |  |
|      | 3.2.                             | Надпись «Нет сигнала от автомата»                | 9    |  |
| 4.   | КОДЫ ОШИБОК                      |                                                  | . 10 |  |
| СПИС | СПИСОК РИСУНКОВ                  |                                                  |      |  |

## 1. ВВЕДЕНИЕ

В документе описаны способы получения лог-файла:

- <u>С помощью сервисного меню;</u>
- <u>Получение лог-файла на e-mail;</u>
- Просмотр лог-файла на терминале;

Также в документе приведены основные причины сбоев в работе АСО, и коды ошибок.

### 2. ПРОСМОТР ЛОГА И СПИСКА ПРОЦЕССОВ

Лог-файл содержит записи о событиях автомата в хронологическом порядке.

В Список процессов входит информация о состоянии процессов в системе, со списком драйверов, их версий, производителей, подгруженных библиотек (также с указанием их версий и производителей), а также подобную информацию об активных сервисах.

### 2.1. Просмотр лог-файла через сервисное меню

Для просмотра лог-файла нажмите кнопку **Посмотреть лог** в **Сервисном меню** (<u>Рис. 1</u>).

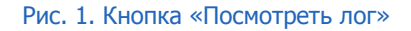

| Версия интерфейса: ADV v2.7                                                    |                                                                                  |                                            | Язык                              | интерфейса: 🗾 Бан                                           | кноты и монеты:                                  |
|--------------------------------------------------------------------------------|----------------------------------------------------------------------------------|--------------------------------------------|-----------------------------------|-------------------------------------------------------------|--------------------------------------------------|
| Количество кулюр: 0                                                            | Сунна: 0 руб.                                                                    |                                            |                                   | ×                                                           |                                                  |
| Количество нонет : 0                                                           | Сунна: 0 руб.                                                                    | •                                          | Kaccet Do                         | учет инкассаци                                              | <ul> <li>Инкасонров</li> <li>тернинал</li> </ul> |
|                                                                                | Итого: 0 руб.                                                                    |                                            |                                   |                                                             |                                                  |
|                                                                                | Deena                                                                            | ниет в очереди неотправленых               | PERSOCCEPTINE 0.                  |                                                             |                                                  |
| Статус кулюроприенника: О                                                      | ¢                                                                                |                                            |                                   |                                                             | Тестировани<br>кулнороприени                     |
| Статус принтера: ОК                                                            |                                                                                  |                                            | [                                 | Замена<br>бумаги<br>в принтер                               | а Тестирова                                      |
| Израсходовано 4.67 м. бунаго                                                   | <ol> <li>осталось 295.33 м.</li> </ol>                                           |                                            | L                                 |                                                             |                                                  |
| Статус соединення: Соедине<br>Регистрация нодена в GSM сет<br>Уровень онгнала: | не по нодену установлено.<br>ni: Зарегистрирован.<br>vice1.osmp.ru(term2/xml.jsp |                                            | Монитор<br>сети<br>GSM            | Настройса<br>запроса<br>баланса Настрой<br>\$№5<br>оповещен | са Провери<br>связи                              |
| Статус сторожевого таймера:<br>Статус платежей: В данный                       | ОК<br>комент в базе автомата 0 непровед                                          | енных платежей.                            |                                   | [                                                           | Паранетры<br>сторожевого<br>таймера              |
| Изненять<br>Нонер теризнала и Пари                                             | Изменять<br>внетры входа<br>сетное менео<br>автоната                             | етры<br>Иастройка<br>интерфейса            | Настройка<br>e-mail<br>оповещения | Дополнительные<br>устройства                                | Настройка<br>Milti SIM<br>подключен              |
| Посмотреть лог                                                                 | Удалить фай<br>конфигурации<br>перезапустит                                      | іл Выйтин<br>ни перезапустить<br>трогранну | Безопасность                      | Настройки<br>жвайрняга                                      | Вессод                                           |

Будет открыто окно с лог-файлом ПО Maratl (Рис. 2).

#### Рис. 2. Лог-файл в сервисном меню

| Полемото лога                                                                                                    |             |
|----------------------------------------------------------------------------------------------------|-------------|
| diamark www.                                                                                                    |             |
| 09:36:58 Исходный размер 1290 байт, сжатый размер 659 байт. Отправлен запрос серверу                                                                                                    |             |
| 09:36:58 Распаковка входного потока                                                                                                    |             |
| 09:36:58Получен ответ от сервера "                                                                                                    |             |
| 09:36:58 Баланс в системе: руб.                                                                                                    |             |
| 09:37:55 Вход в диалог настройки шрифта принтера.                                                                                                    |             |
| 09:38:48 Настройки шрифта принтера не были изменены.                                                                                                    |             |
| 09:38:51 Параметры принтера не были изменены.                                                                                                    |             |
| 09:38:55 Печать чека.                                                                                                    |             |
| 09:41:58 Формирование запроса "ping".                                                                                                    |             |
| 09:41:58 Получение статистики по трафику интернет.                                                                                                    |             |
| 09:41:58 Трафик; Принято 65 Кб. передано 17 Кб.                                                                                                    |             |
| 09:41:58 Проверка жестких дисков 5.М.А.В.Т.                                                                                                    |             |
| 09:41:58 Температура жесткого диска HT5541010G95A00 42 С.                                                                                                    |             |
| 09:41:58 Сжатие выходного потока                                                                                                    | Page Lip    |
| 09:41:58 Исходный размер 1290 байт, сжатый размер 662 байт. Отправлен запрос серверу                                                                                                    | i ago op    |
| 09:41:58 Распаковка входного потока                                                                                                    |             |
| 09:41:58Получен ответ от сервера "                                                                                                    |             |
| 09:41:58 Баланс в системе: Dvb.                                                                                                    |             |
| 09:43:16 Devata veka                                                                                                    |             |
| 09:43:23 Вхлд в диалог изменения параметров принтера.                                                                                                    |             |
| 09:44:05 Дараметры принтера не были изменены.                                                                                                    |             |
| ОР 15:31 Вход в диалог изменения параметора авторизации ОСМП.                                                                                                    |             |
| 09:46:13 Параметры авторизации ОСМП не были изменены                                                                                                    |             |
| ОР 16:06 Вход в диалог изменения авторизационных данных для доступа в сервисное меню автомата.                                                                                                    |             |
| О9:46:26 Авторизационные данные для достуга в сервисное меню автомата не были изменены                                                                                                    |             |
| ОР 16/2 В Код в меню изменения насторк автоката и разметор соединения с интернет.                                                                                                    |             |
| Олите с вада в пале планети на пределавата та пределавата с на пределавата с на органи.                                                                                                    |             |
| Ол нако прокла разка на продакторана соедината на солителната на нако на нако нако                                                                                                    |             |
| 09:46-58 Фолминание запоса "бол"                                                                                                    | Deves Deves |
| ол ного ерипровани запроти прафику интернет<br>10:46:58 Полинение статистики по трафику интернет                                                                                                    | Page Down   |
| 09:46:58 Tradius: Drugoto 82 KG neeraau 24 KG                                                                                                    |             |
|                                                                                                    |             |
| 09-46-53 Textenserves vertices Bintimiting                                                                                                    |             |
| 09.46.52 Cwarte europauro parora                                                                                                    |             |
| 09.46.50 Сжате выходно отогола<br>09.46.59 Искольний размор 1294 Бай, сматый размор 656 Байт. Отразред завред совреди                                                                                                    |             |
| 09.46.50 Parta souther passep 1204 toant, twa tein passep 030 dant. O'thipablien saniput tepbepy                                                                                                    |             |
|                                                                                                    |             |
| 09.46.59 Бланск с источка с склана и сжатай размер 277 окт, исходный размер тоо окт.                                                                                                    |             |
|                                                                                                    |             |
| 09.49.09 Крад в имно редактирования Соло Стинка .<br>09.49.09 Крад в имно редактирования "Чарикос списка"                                                                                                    |             |
| означи в исполеданитерисания нерионали нерионали (Сравна), 2004/914 година (Сравна), 2004/914 година (Сравна), 200 | <i></i>     |
| означани правле при или сружение по овлин изистель.<br>00.49/37 Куза в окудая изисятся изистеля совредности при ракони с mail                                                                                                    |             |
| означали в делата и констепнии наражетров оповещения при томощи ентан.<br>00440.00 Возмасти нараземания дела стайна были наразили станан.                                                                                                    | Purvea      |
| озназов параметры вновещения по ечнашне овли изменены.                                                                                                    | выход       |
|                                                                                                    |             |

# 2.2. Получение лог-файла на е-mail

Получение информации с терминала на e-mail можно выполнить на сайте <u>agent.qiwi.com</u>:

- Сервис → Мониторинг терминалов → выбираем терминал → кнопка <sup>3</sup> → в панели справа нажимаем Действия → <sup>3</sup> Лог.
- Откроется диалоговое окно (Рис. 3);
- Укажите интервал дат или выберите фиксированный период времени;
- Укажите ваш e-mail;
- Нажмите кнопку Запросить.

Рис. 3. Диалог «Запрос лога»

| запрос лога                                                                 | X                            |  |  |  |
|-----------------------------------------------------------------------------|------------------------------|--|--|--|
| за период                                                                   | сегодня 💌                    |  |  |  |
| c                                                                           | 23.01.2015 🖻 no 23.01.2015 🖻 |  |  |  |
| e-mail                                                                      |                              |  |  |  |
| лог будет отправлен на указанный адрес<br>электронной почты, с ID терминала |                              |  |  |  |
| 🕞 запросить 🚫 закрыть                                                       |                              |  |  |  |

Также на сайте <u>agent.qiwi.com</u> возможно получить лог-файл по группе нескольких терминалов. Для этого:

- Откроется диалоговое окно (<u>Рис. 3</u>);
- Укажите интервал дат или выберите фиксированный период времени;
- Укажите ваш e-mail;
- Нажмите кнопку Запросить.

### 2.3. Получение списка процессов на e-mail

Получение информации с терминала на e-mail можно выполнить на сайте agent.qiwi.com:

- Сервис → Мониторинг терминалов → выбираем терминал → кнопка <sup>(2)</sup> → в панели справа нажимаем Действия → <sup>[Ξ]</sup> Список запущенных процессов.
- Откроется диалоговое окно (Рис. 3);
- Введите ваш e-mail;
- Нажмите кнопку Запросить.

#### Рис. 4. Диалог «Запрос списка процессов»

| запрос спис                    | ка процессов                                      | ×                          |
|--------------------------------|---------------------------------------------------|----------------------------|
| e-mail<br>список<br>адрес элек | процессов будет отправ<br>тронной почты, с ID тер | лен на указанный<br>минала |
|                                | 🗟 запросить 🚫 зан                                 | фыть                       |

Содержание файла со списком процессов приведено на Рис. 5.

#### Рис. 5. Содержание информационного файла

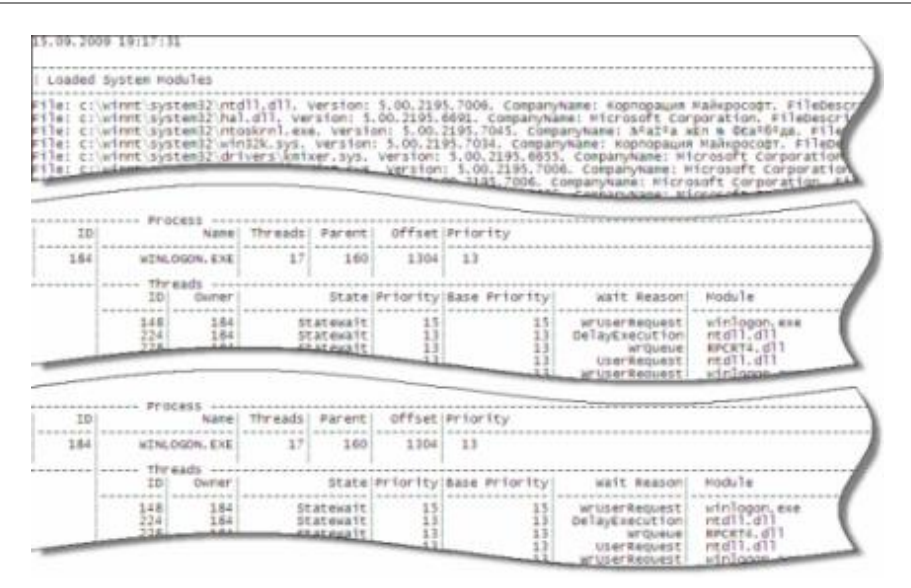

# 2.4. Просмотр лог-файла на терминале

Для открытия лог-файла выполните следующее:

- 1. Подключите к автомату клавиатуру.
- 2. Нажмите комбинацию клавиш **ALT+F4** для того, чтобы закрыть приложение.
- 3. Откройте папку, в которую было установлено ПО Maratl.
- 4. В папке logs выберите нужный файл лога.

Названия файлов лога имеют следующий формат: ГГГГММДД.log. Например, 20051011.log – лог-файл за 11 октября 2005 года.

### 3. ВОЗМОЖНЫЕ ПРОБЛЕМЫ И ИХ РЕШЕНИЕ

При возникновении сбоев в режиме работы ПО Marat/ будут отображены соответствующие сообщения:

- Извините, автомат временно не работает
- Нет сигнала от автомата

Выяснить точную причину сбоя вы можете с помощью лог-файла.

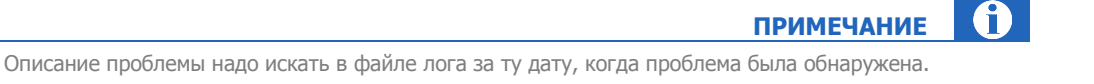

Кроме того, описание проблемы вы можете узнать на странице мониторинга через интернет (подробнее в документе «<u>Мониторинг функционирования терминалов</u>»).

### 3.1. Надпись «Извините, автомат временно не работает»

Основные случаи появления надписи:

15:50:26 Atol: port error 0x0C

 Производится загрузка интерфейса с сервера КИВИ (при первом запуске, если на автомат не были сразу загружены файлы интерфейса):

Пример 1 Запись в лог-файле «Загрузка файлов интерфейса»

```
15:50:26 Не найден файл index.html. Включено обновление. Отображение сообщения о
неработоспособности автомата.
15:50:26 Отображение сообщения о неработоспособности автомата.
15:50:57 Формирование запроса на чтение комиссий провайдеров
15:50:57 Отправлен запрос серверу...
15:51:13 ...Получен ответ от сервера
```

#### • Возникли проблемы с принтером или купюроприемником:

15:50:08 Поиск портов, к которому подключен принтер и купюроприемник 15:50:26 Порт принтера не был найден 15:50:26 Порт купюроприемника не был найден 15:50:26 Поиск портов завершен 15:50:26 Ошибка при открытии СОМ порта принтера 15:50:26 Ошибка при открытии СОМ порта купюроприемника *или* 15:50:26 Ошибка связи с принтером.

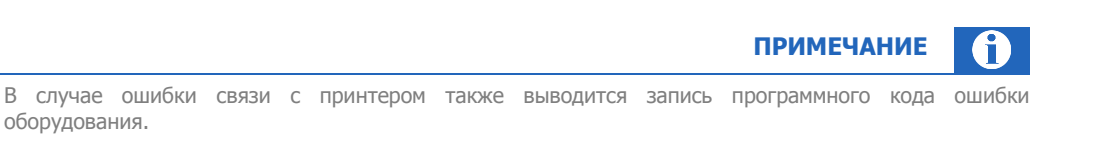

• Получен код ошибки в ответе от сервера (например, есди были неправильно введены логин и пароль персоны):

```
16:11:58 Отправлен запрос серверу...
16:12:12 ...Получен ответ от сервера
16:12:12 Сервер вернул ответ с result-code = 300
или
16:12:12 Сервер вернул ответ с result-code = 150
```

примечание ()

Значение result-code – это код полученной ошибки. Описание ошибок вы можете найти в разделе <u>4</u>.

#### • Возникли проблемы со связью:

```
16:13:28 Отправлен запрос серверу...
16:13:28 Ошибка соединения по сети интернет: 12152
```

### 3.2. Надпись «Нет сигнала от автомата»

Надпись означает, что за последние 10 минут от автомата не было получено ни одного информационного пакета. В большинстве случаев это говорит о том, что автомат не может связаться с сетью интернет. Возможные проблемы:

- неустойчивая связь GPRS,
- на SIM-карте автомата исчерпан баланс,
- аппаратная проблема с GPRS модемом.

Также возможна ситуация, когда в месте расположения автомата произошло отключение электроэнергии, и у автомата полностью разрядился источник бесперебойного питания. В результате чего автомат отключается.

# 4. КОДЫ ОШИБОК

| ID | Текст                                                        | Описание                                                                                                    |
|----|--------------------------------------------------------------|----------------------------------------------------------------------------------------------------|
| 0  | ОК                                                           | Платеж успешно проведен                                                                                                    |
| 1  | Провайдер временно<br>недоступен                             | Провайдер не успевает обработать ваш запрос в указанное время.                                                                                                    |
| 2  | Превышено число<br>попыток                                   | Техническая ошибка сервера. Временно прекратите прием<br>платежей по данному провайдеру. Сообщите о возникновении<br>ошибки в службу поддержки. В течение 5-10 минут проблема<br>будет устранена                                                                                                    |
| 3  | Техническая ошибка,<br>нельзя отправить<br>запрос провайдеру | Техническая ошибка сервера. Временно прекратите прием<br>платежей по данному провайдеру. Сообщите о возникновении<br>ошибки в службу поддержки. В течение 5-10 минут проблема<br>будет устранена                                                                                                    |
| 4  | Неверный формат<br>счета/телефона                            | Вы неверно ввели номер счета или номер телефона. Возможно<br>также, что это ошибка ПО терминала. Попробуйте снова<br>внимательно ввести номер счета или телефона. Если ошибка<br>повторяется – обратитесь в службу поддержки                                                                                                    |
| 5  | Номер не принадлежит<br>оператору                            | Номер счета или телефона, который клиент Вам сообщил, не<br>существует в базе данных провайдера. Или Вы неверно его<br>ввели. Проверьте, правильно ли Вы выбрали провайдера,<br>правильно ли ввели номер телефона. Попробуйте ввести<br>данные еще раз. Возможно, клиент сообщил Вам ошибочный<br>номер                         |
| 6  | Прием платежа<br>запрещен, обратитесь в<br>банк              | Проблема в финансовых взаиморасчетах между Вами и<br>платежной системой, либо между платежной системой и<br>провайдером. Проверьте баланс Вашего агентского счета в<br>платежной системе                                                                                                    |
| 7  | Прием платежа<br>запрещен, обратитесь к<br>оператору         | Проблема во взаимоотношениях клиента с провайдером.<br>Провайдер запретил прием платежа для этого клиента.<br>Сообщите клиенту об этой проблеме, попросите его<br>самостоятельно связаться с провайдером и решить этот вопрос                                                                                                   |
| 8  | Прием платежа<br>запрещен по<br>техническим причинам         | Проблема платежной системы или провайдера. Возможно,<br>провайдер производит технические работы с оборудованием и<br>временно прекратил прием платежей. Временно прекратите<br>прием платежей по данному провайдеру. Сообщите о<br>возникновении ошибки в службу поддержки. Время устранения<br>зависит от серьезности проблемы |
| 9  | Timeout от провайдера                                        | Проблема коммуникации платежной системы с провайдером.<br>Временно прекратите прием платежей по данному провайдеру.<br>Сообщите о возникновении ошибки в службу поддержки. Время<br>устранения зависит от серьезности проблемы                                                                                                  |
| 10 | Дублирование платежа                                         | Найдены платежи на тот же номер телефона (и возможно ту же сумму - зависит от режима проверки дубликатов)                                                                                                    |
| 11 | Устаревшая версия<br>клиентского<br>приложения               | Обновите клиентское приложение до последней актуальной версии                                                                                                    |

| ID | Текст                                               | Описание                                                                                                    |
|----|-----------------------------------------------------|----------------------------------------------------------------------------------------------------|
| 13 | Сервер занят,<br>повторите запрос через<br>минуту   | Исчерпано число соединений с ораклом или других ресурсов, не<br>стоит слать запросы минуту или больше                                                                                                    |
| 15 | Истекло время<br>ожидания платежа в<br>очереди      | Истекло время ожидания платежа в очереди на отправку провайдеру.                                                                                                    |
| 16 | Превышен суточный<br>лимит на сумму<br>операций     | Превышен суточный лимит на сумму операций                                                                                                    |
| 18 | Ошибка при<br>регистрации терминала                 | Ошибка при регистрации терминала                                                                                                    |
| 19 | Транзакция не<br>подтверждена в<br>течение 24 часов | Истекло время подтверждения от провайдера                                                                                                    |
| 20 | Ошибка<br>допинформации<br>платежа                  | Ошибка в экстра-полях платежа                                                                                                    |
| 23 | Не удалось выставить<br>шлюз                        | Не удалось назначить платежу шлюз провайдера                                                                                                    |
| 42 | Провайдер не<br>определен                           | Невозможно определить провайдера сотовой связи автоматически. Укажите провайдера вручную                                                                                                    |
| 71 | Домашний оператор не<br>может принять платеж        | Домашний оператор абонента не может принять платеж.<br>Попросите клиента обратиться к своему домашнему оператору.                                                                                                    |
| 72 | ЛС платежной системы<br>не доступен                 | Проблема взаимодействия платежной системы с провайдером.<br>Временно прекратите принимать платежи по данному<br>провайдеру. Обратитесь в службу поддержки                                                            |
| 73 | Домашний оператор не<br>доступен                    | Внутренняя проблема МТС при взаимодействии с домашним оператором абонента. Обратитесь в службу поддержки.                                                                                                    |
| 79 | Счет абонента не активен                            | Счет клиента не активен. Попросите клиента обратиться к своему домашнему оператору для активации счета.                                                                                                    |
| 81 | Не найдено описание<br>клиента                      | Не найдено описание клиента в информационной системе провайдера. Клиент должен обратиться к провайдеру.                                                                                                    |
| 82 | Провайдер запретил<br>прием платежа ПЦ              | Провайдер запретил прием платежа процессинговому центру<br>из-за состояния счета или других административных причин.<br>Временно прекратите прием платежей для данного провайдера.<br>Обратитесь в службу поддержки. |
| 85 | Отмена платежа<br>невозможна                        | Запрет на отмену платежа                                                                                                    |
| 86 | Не определено<br>состояние платежа                  |                                                                                                    |
| 90 | Проведение платежа не окончено                      | Проведение платежа не окончено. Результат проведения будет известен позже                                                                                                    |

| ID  | Текст                                                                 | Описание                                                                                                    |
|-----|-----------------------------------------------------------------------|----------------------------------------------------------------------------------------------------|
| 100 | Ошибка сервера                                                        | Техническая ошибка сервера. Временно прекратите прием<br>платежей по данному провайдеру. Сообщите о возникновении<br>ошибки в службу поддержки. В течение 5-10 минут проблема<br>будет устранена |
| 101 | Нет такого файла для<br>загрузки                                      | Ошибка ПО терминала. Временно прекратите прием платежей по данному провайдеру. Сообщите о возникновении ошибки в службу поддержки. Время устранения зависит от серьезности проблемы              |
| 130 | Работа с данным<br>провайдером не<br>реализована                      | В настоящий момент прием платежей для выбранного<br>провайдера невозможен. Сообщите клиенту о невозможности<br>приема платежа в данный момент                                                    |
| 133 | Нет прав на прием<br>платежей                                         | Персона, которая пытается провести платеж, не имеет права на прием платежей                                                                                                    |
| 135 | Нельзя списывать с<br>чужого счета                                    | Попытка списания средств со счета другого агента                                                                                                    |
| 150 | Неверный пароль или<br>нет прав на этот<br>терминал                   | Ошибочно введен номер терминала, имя пользователя или пароль. Проверьте ваши регистрационные данные                                                                                              |
| 151 | Невозможно выполнить<br>операцию.<br>Одноразовый пароль.              | Невозможно выполнить операцию. Требуется неодноразовый пароль.                                                                                                    |
| 152 | Невозможно выполнить<br>операцию.<br>Неодноразовый пароль.            | Невозможно выполнить операцию. Требуется одноразовый пароль.                                                                                                    |
| 153 | Персона временно<br>заблокирована. 10<br>неудачных попыток<br>пароля. | Персона временно заблокирована (на час, после 10 неудачных авторизаций в течение часа)                                                                                                    |
| 154 | Проведение платежа<br>запрещено СБ                                    | Проведение платежа запрещено службой безопасности                                                                                                    |
| 155 | Прием платежа для<br>данного провайдера<br>запрещен                   | Прием платежа для данного провайдера запрещен для данного терминала или агента                                                                                                    |
| 201 | Слишком много<br>запросов с терминала                                 | Превышено число одновременных запросов с терминала                                                                                                    |
| 202 | Ошибка данных запроса                                                 | Ошибка параметров запроса - возможно в формате протокола                                                                                                    |
| 203 | Транзакция не найдена<br>в базе данных                                | Транзакция не найдена в базе данных.                                                                                                    |
| 209 | Ошибка авторизации                                                    | Ошибка SQL авторизации, вероятно транзакция заблокирована (locked) в базе                                                                                                    |
| 210 | Нет такой транзакции в<br>базе                                        | Ошибка ПО терминала. Временно прекратите прием платежей по данному провайдеру. Сообщите о возникновении ошибки в службу поддержки. Время устранения зависит от серьезности проблемы              |

| ID  | Текст                                                   | Описание                                                                                                    |
|-----|---------------------------------------------------------|----------------------------------------------------------------------------------------------------|
| 211 | Неверный статус<br>транзакции                           | Ошибка ПО терминала. Временно прекратите прием платежей<br>по данному провайдеру. Сообщите о возникновении ошибки в<br>службу поддержки. Время устранения зависит от серьезности<br>проблемы                                                                                          |
| 212 | Не задана сумма<br>платежа (или лимит<br>терминала)     | Вы не ввели сумму платежа или ввели сумму, превышающую<br>лимит платежа. Возможно также ошибка ПО терминала.<br>Попробуйте снова ввести данные и повторить операцию. Если<br>ошибка повторяется, обратитесь в службу поддержки.                                                       |
| 213 | Не задана сумма<br>списания                             | Ошибка ПО терминала. Временно прекратите прием платежей.<br>Сообщите о возникновении ошибки в службу поддержки. Время<br>устранения зависит от серьезности проблемы. Возможно<br>потребуется обновление ПО терминала.                                                                 |
| 215 | Транзакция с таким<br>номером уже есть в<br>базе        | Нарушение логики работы. Ошибка 215 возникает, когда под<br>одним и тем же номером терминала работают несколько<br>пользователей. Программа умеет полностью исправлять эту<br>ошибку без вмешательства пользователя. Платеж, на котором<br>возникла эта ошибка, нужно провести снова. |
| 216 | Ошибка при сохранении транзакции на сервере             | Ошибка при сохранении класса Transaction в базу                                                                                                    |
| 220 | Недостаток средств у<br>агента                          | Проблема в финансовых взаимоотношениях между Вами и<br>платежной системы. На Вашем ЛС не достаточно средств для<br>приема этого платежа. Произведите пополнение ЛС                                                                                                    |
| 240 | Не проведена                                            | Не проведена или истек лимит времени от авторизации до платежа                                                                                                    |
| 241 | Сумма слишком мала                                      | Сумма слишком мала                                                                                                    |
| 242 | Сумма слишком велика                                    | Сумма слишком велика                                                                                                    |
| 244 | Терминал не<br>зарегистрирован у<br>оператора           | Терминал не зарегистрирован у оператора                                                                                                    |
| 245 | Неверный тип<br>терминала                               | Неверно указан тип терминала. Проверьте, соответствует ли<br>тип терминала, указанный в интерфейсе агента, тому<br>терминалу, который вы реально используете.                                                                                                    |
| 246 | Терминал привязан к<br>другому компьютеру               | Серийный номер компьютера не совпадает!                                                                                                    |
| 252 | Превышена<br>максимальная сумма<br>оплаты для терминала | Сумма превышает максимально установленную для терминала                                                                                                    |
| 255 | Недопустимая<br>дополнительная<br>комиссия              | Недопустимая дополнительная комиссия для провайдера                                                                                                    |
| 270 | Ошибка от провайдера                                    | Ошибка, сгенерированная провайдером                                                                                                    |

| ID  | Текст                                     | Описание                                                                                                    |
|-----|-------------------------------------------|----------------------------------------------------------------------------------------------------|
| 271 | Ошибка в ответе<br>провайдера             | Проблема платежной системы или провайдера. Возможно,<br>провайдер производит технические работы с оборудованием и<br>временно прекратил прием платежей. Временно прекратите<br>прием платежей по данному провайдеру. Сообщите о<br>возникновении ошибки в службу поддержки. Время устранения<br>зависит от серьезности проблемы. |
| 272 | Временно нет связи с<br>провайдером       | Временно нет связи с провайдером (IOException)                                                                                                    |
| 275 | Некорректная сумма<br>платежа             | Сумма не принадлежит фиксированному перечню разрешенных платежей на данного типа абонента                                                                                                    |
| 280 | Недостаток средств у<br>агента выше       | Проблема в финансовых взаимоотношениях между<br>вышестоящим агентом и Системой. На ЛС вышестоящего агента<br>недостаточно средств для приема этого платежа                                                                                                    |
| 300 | Другая (неизвестная)<br>ошибка провайдера | Техническая ошибка сервера. Временно прекратите прием<br>платежей по данному провайдеру. Сообщите о возникновении<br>ошибки в службу поддержки. Время устранения зависит от<br>серьезности проблемы                                                                                                    |

# СПИСОК РИСУНКОВ

| Рис. | 1. Кнопка «Посмотреть лог»          | 4 |
|------|-------------------------------------|---|
| Рис. | 2. Лог-файл в сервисном меню        | 5 |
| Рис. | 3. Диалог «Запрос лога»             | 5 |
| Рис. | 4. Диалог «Запрос списка процессов» | 6 |
| Рис. | 5. Содержание информационного файла | 7 |
|      |                                     |   |